## **DIR-457U VirginBroadband - 3G/4G Settings**

Open an Internet Browser and in the address bar, type in <u>http://192.168.0.1</u>

| D-Link - Microsoft Internet Explorer |              |            |                   |             |            |              |        |
|--------------------------------------|--------------|------------|-------------------|-------------|------------|--------------|--------|
| <u> </u>                             | <u>E</u> dit | ⊻iew       | F <u>a</u> vorite | es <u>T</u> | ools       | <u>H</u> elp |        |
| 6                                    | Back 🝷       | $\bigcirc$ | - 🔀               | 2           | $\bigcirc$ | $\mathbf{r}$ | Search |
| A <u>d</u> dre                       | ess 🧃        | 192.16     | 8.0.1             |             |            |              | Go     |

The default username is admin and the password is left blank.

| LOGIN                 |  |
|-----------------------|--|
| Log in to the router: |  |
| User Name : admin     |  |
| Password : Log In     |  |
|                       |  |

## Select [Manual Internet Connection Setup] under [SETUP] > [Internet Setup]

| DIS            |                                                                                                    |                                                                                                    |             |        |      |  |
|----------------|----------------------------------------------------------------------------------------------------|----------------------------------------------------------------------------------------------------|-------------|--------|------|--|
|                |                                                                                                    |                                                                                                    |             |        |      |  |
| DIR-457        | SETUP                                                                                                    | ADVANCED                                                                                                    | MAINTENANCE | STATUS | HELP |  |
| Internet Setup | INTERNET CONNECT                                                                                                    | Helpful Hints<br>• If you are new to<br>networking and have never<br>configured a router before,<br>dick on Internet                                                                                                    |             |        |      |  |
| Wireless Setup | If you are configuring th<br>Connection Setup Wizard<br>or configure the device                                                                                                    |                                                                                                    |             |        |      |  |
| Time and Date  | Connection Setup INTERNET CONNECTION SETUP WIZARD Wizard and the router will                                                                                                    |                                                                                                    |             |        |      |  |
| Reboot         | If you would like to utiliz<br>new D-Link Systems Rou<br>Note: Before launching f<br>Quick Installation Guide i<br>MANUAL INTERNET<br>If you would like to conf<br>click on the button belo | <ul> <li>Wizard and the router will<br/>guide you through a few<br/>simple steps to get your<br/>network up and running.</li> <li>If you consider yourself<br/>an advanced user and<br/>have configured a router<br/>before, click Manual<br/>Internet Connection<br/>Setup to input all the<br/>settings manually.</li> </ul> |             |        |      |  |

-Select [ Manual ] for Dial-Up Profile
-Select Country [ Australia ]
-ISP [ Optus ]
-Username enter [ guest ]
-Password enter [ guest ]
-Authentication Protocol select [ PAP only]
-APN enter [ virginbroadband ]
-Reconnect Mode select [ Always-on ]

Click on [Save Settings] button to apply the changes.

| WWAN INTERNET SERVICE PROVIDER SETUP                                    |                                           |            |  |  |  |
|-------------------------------------------------------------------------|-------------------------------------------|------------|--|--|--|
| Enter the information provided by your Internet Service Provider (ISP). |                                           |            |  |  |  |
|                                                                         |                                           |            |  |  |  |
| Mode :                                                                  | Manual 👻                                  |            |  |  |  |
| Country :                                                               | Australia 🔹                               |            |  |  |  |
| ISP :                                                                   | Optus 🔽                                   |            |  |  |  |
| PIN :                                                                   |                                           | (optional) |  |  |  |
| User Name :                                                             | guest                                     | (optional) |  |  |  |
| Password :                                                              | ••••                                      | (optional) |  |  |  |
| Dial Number :                                                           | *99#                                      | ]          |  |  |  |
| Authentication Protocol :                                               | PAP only                                  |            |  |  |  |
| APN :                                                                   | virginbroadband                           | (optional) |  |  |  |
| Reconnect Mode :                                                        | ⊙ Always-on ○ Connect-on demand ○ Manual  |            |  |  |  |
| Maximum Idle Time :                                                     | 2 (minutes,0=infinite)                    |            |  |  |  |
| DNS Mode :                                                              | Receive DNS from ISP ○ Enter DNS Manually |            |  |  |  |
| Primary DNS Address :                                                   |                                           |            |  |  |  |
| Secondary DNS Address :                                                 |                                           | (optional) |  |  |  |
|                                                                         |                                           |            |  |  |  |

Save Settings Do Not Save Settings